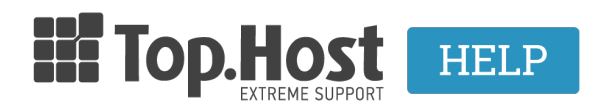

Knowledgebase > myTophost Panel > Billing > Πώς μπορώ να ανανεώσω τη συνδρομή μου;

## Πώς μπορώ να ανανεώσω τη συνδρομή μου;

- 2023-02-02 - Billing

Για να ανανεώσετε μια υπηρεσία που διατηρείτε στην Top.Host, ακολουθήστε τα παρακάτω βήματα:

1. Συνδεθείτε στο myTophost Panel.

| - Connect  |                            | gr   <u>en</u>                                  |       |
|------------|----------------------------|-------------------------------------------------|-------|
|            | Είσοδ<br>myToph            | ος στο<br>ost Panel                             | 1.000 |
| -          | Email                      |                                                 |       |
|            | Password                   |                                                 |       |
|            | 📄 Εμφάνιση Password        |                                                 |       |
|            | ΑΣΦΑΛΗ                     | Σ ΕΙΣΟΔΟΣ                                       |       |
| hard Beach | <u>Υπενθύμιση Password</u> | Δεν έχετε λογαριασμό;<br><u>Εγγραφείτε τώρα</u> | man   |
| a gran     | the                        | A STORE                                         |       |

 Από την σελίδα Οι υπηρεσίες μου επιλέξτε το κουμπί Ανανέωση, δίπλα από την υπηρεσία που θέλετε να ανανεώσετε.

| 👚 > Οι υπηρεσίες μου                |                           |           |           |                                                 |             |          |            |  |
|-------------------------------------|---------------------------|-----------|-----------|-------------------------------------------------|-------------|----------|------------|--|
| Πακέτα Υπηρεσιών ΑΓΟΡΑ ΝΕΟΥ ΠΑΚΕΤΟΥ |                           |           |           |                                                 |             |          |            |  |
| Deels                               | Devides                   | Vf        | K         | 14.1-146                                        | Diask Lasia |          | A          |  |
| Раск                                | ια Γιακετο                | Υπηρεσιες | κατασταση | <u> πμ/α                                   </u> | Plesk Login |          | Διαχειριση |  |
| 2046                                | 21 Linux Star<br>fre e.gr | 2         | Ενεργό    | 18/07/2019                                      | Plesk Login | Ανανέωση | Διαχείριση |  |
|                                     |                           |           |           |                                                 |             |          |            |  |

3. Επιλέξτε αν θέλετε να εκδοθεί Απόδειξη ή Τιμολόγιο και προχωρήστε σε εξόφληση, με τον επιθυμητό <u>τρόπο πληρωμής</u>.

**Σημαντικό**: Σε περίπτωση που στη θέση του κουμπιού **Ανανέωση** υπάρχει το κουμπί **Διαχείριση Συνδρομής,** αυτό σημαίνει πως για την υπηρεσία είναι ενεργοποιημένο το συνδρομητικό μοντέλο (δηλαδή γίνεται απόπειρα πριν τη λήξη της υπηρεσίας για αυτόματη ανανέωση με χρήση της κάρτας σας) και μπορείτε να προχωρήσετε σε χειροκίνητη ανανέωση βάσει του οδηγού <u>εδώ</u>.

| Domain Names |                            |               |           |                   |                         | AFOPA NEOY DOMAIN       |
|--------------|----------------------------|---------------|-----------|-------------------|-------------------------|-------------------------|
|              | Domain Id                  | Όνομα Χώρου   | Κατάσταση | <u>Ημ/α λήξης</u> |                         | Διαχείριση Υπηρεσίας    |
|              | 328194                     | (Nameservers) | Ενεργό    | 14/10/2024        | Διαχείριση<br>Συνδρομής | Διαχείριση<br>Υπηρεσίας |
| Μαζικ        | έ <b>ς Ενέργειες:</b> Επιλ | ογή           | ~         |                   |                         |                         |